# LEO Lora Quick Start Guide

IEQ Monitoring and Diagnostics

Version 5.1

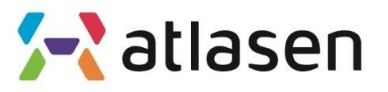

Indoor Environmental Quality

| File Setup Help               |               |                 |             |
|-------------------------------|---------------|-----------------|-------------|
| COM Setup                     | ation Setup 🥐 |                 |             |
| Measure Debug Message DataLog |               |                 |             |
|                               |               |                 |             |
| Temperature                   | ·c            | Temperature     | ۰F          |
| Humidity                      | %RH           | НСНО            | ppb         |
| CO2                           | ppm           | NO2             | ppb         |
| со                            | ppm           | O3              | ppb         |
| TVOC                          | µg/m3         | NH3             | ppb         |
| PM10                          | µg/m3         | Light           | Lux         |
| PM2.5                         | µg/m3         | Sound           | dBA         |
| PM1.0                         | µg/m3         | Motion          |             |
|                               |               |                 |             |
| C LEO Reset                   | LoRa STS      |                 | 📶 Data      |
|                               |               |                 |             |
|                               |               |                 |             |
| Status: No Connection         | IP            | signal strength | F/W Version |

**01** When you unzip Sensor.zip<sup>1)</sup> file, there are lib folder and Sensor.exe for PC, (Atlasen.jar for Mac) inside.

**02** This program is written in Java8.0 and JavaFX8.0, hence operates only when Java8 or higher version is installed in PC.

If you use Java10, JavaFX is not installed.

You should install JavaFX SDK additionally.

**03** When you double-click Sensor.exe for PC (Atlasen.jar for Mac), following screen will show up.

1) You can download here at http://www.atlasenleo.com/en/support.html Atlasenleo - support – Sensor Software

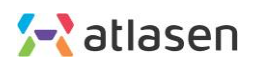

| Com Setup                     | ation Setup |             |        |
|-------------------------------|-------------|-------------|--------|
| Measure Debug Message DataLog |             |             |        |
|                               |             |             |        |
| Temperature                   | ۰c          | Temperature | ۰F     |
| Humidity                      | %RH         | нсно        | ppb    |
| CO2                           | ppm         | NO2         | ppb    |
| со                            | ppm         | O3          | ppb    |
| TVOC                          | µg/m3       | NH3         | ppb    |
| PM10                          | µg/m3       | Light       | Lux    |
| PM2.5                         | µg/m3       | Sound       | dBA    |
| PM1.0                         | µg/m3       | Motion      |        |
|                               |             |             |        |
| C LEO Reset                   | LoRa STS    |             | 🚮 Data |

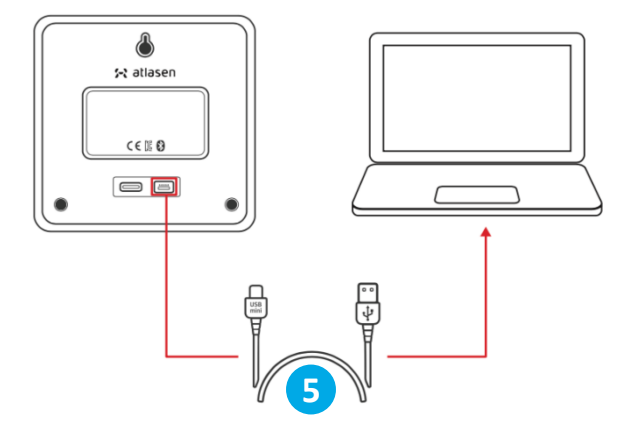

There are three categories of menu: File, Setup, Help.

Connect mini-USB cable to PC and open LEO.

Then, click "COM Setup" button, and you will see the following screen (on the next page).

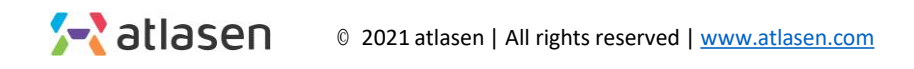

| S COM Port Setup                        | $\times$ |
|-----------------------------------------|----------|
| Port COM7 Port Open                     |          |
| Select COM Port and Port Open Btn Press |          |
| Board Not Found                         |          |
| -> Close                                |          |

**06** Check "COM Port" of the connected USB Port and select Port (usually the last number). Then, click "Port Open"

| 🗴 COM Port | Setup                                | $\times$ |
|------------|--------------------------------------|----------|
| Port       | COM7 Port Close COM Port open succes |          |
|            | Check <b>9</b> Board Not Found       |          |
|            | 10 Close                             |          |

**08** "COM Port open success" message will show up.

**09** Click "Check" button and make sure LEO is connected.

If LEO is connected, you'll see "Board Connection OK".

The Circular orange image will turn on and off at the bottom of the main screen.

**10** When it is checked, click Close and then click Setup.

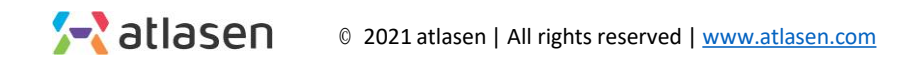

| 🧬 Setup    |                |                            |         |                      | × |
|------------|----------------|----------------------------|---------|----------------------|---|
| LoRa Setup | Wi- Fi Setup   | Sensor Order Check         | DataLog | Date &Time Set       |   |
|            | 2_             |                            |         |                      |   |
| DEV_       | EUI            | ad Only                    |         |                      |   |
| APP_E      |                |                            |         |                      |   |
| APP_I      | KEY 3          |                            |         |                      |   |
| Trans      | mission Interv | <b>4</b><br>ral <u>900</u> | sec     | Band Select<br>AS923 | • |
| •          | Kead           | <b>6 5</b> wr              | ite     | Clear                |   |
|            |                | LoRa Set                   | up Scre | en                   |   |

**01** First, when you click "Read", the data saved at LEO will show up.

**02** Register the sensor at the LoRa server using DEV\_EUI.

**03** Enter the APP\_EUI and APP\_KEY.

**04** Fill in "Transmission Interval". For example, 900 sec (configurable).

**05** Choose your Band Select.

**06** When setup is finished, click "Write" in order to save at LEO.

**07** In order to check whether data is saved or not, click "Clear" to delete setup and click "Read" to bring and read data saved at LEO.

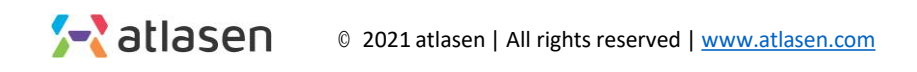

| 🧬 Setup                 |                    |         |                |       | × |
|-------------------------|--------------------|---------|----------------|-------|---|
| LoRa Setup Wi- Fi Setup | Sensor Order Check | DataLog | Date &Time Set |       |   |
| Tempe                   | rature             |         |                |       |   |
| Humid                   | ity                |         | НСНО           |       |   |
| CO2                     |                    |         | NO2            |       |   |
| СО                      |                    |         | 03             |       |   |
| TVOC                    |                    |         | NH3            |       |   |
| DUST1                   | 0                  |         | Light          |       |   |
| DUST2                   | .5                 |         | Noise          |       |   |
| DUST1                   | .0                 |         | Motion         |       |   |
| Wifi                    |                    |         | 🗸 LoRa WAN     |       |   |
| <b>(</b>                | Read               | 🗲 Write |                | Clear |   |

Sensor Order Check screen

- Since different devices have different sensor options, you must select which sensor to use.
- Please select LoRa WAN. •

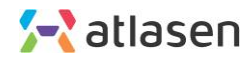

| 🧬 Setup                 |                    |                      | ×       |
|-------------------------|--------------------|----------------------|---------|
| LoRa Setup Wi- Fi Setup | Sensor Order Check | DataLog Date &Time S | et      |
| Tempe                   | rature             |                      |         |
| Humidi                  | ty                 | НСНО                 |         |
| CO2                     |                    | NO2                  |         |
| СО                      |                    | 03                   |         |
| TVOC                    |                    | NH3                  |         |
| DUST                    | 0                  | Light                |         |
| DUST2                   | .5                 | Noise                |         |
| DUST                    | .0                 | Motion               |         |
| U Wifi                  | Read 2             | UoRa WAN             | 🔶 Clear |

**01** When you click "Read", data set at LEO will show up.

**02** Set up based on the use of a device and click "Write" to save the setting at LEO.

03 In order to check whether data is saved or not, click "Clear" to delete setup and click Read to bring and read data saved at LEO.

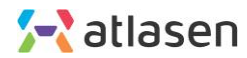

| stlasen LEO sensorMonitor  |              |           |                | · 🗆 🗙 |   |
|----------------------------|--------------|-----------|----------------|-------|---|
| COM Setup                  | tion Setup 🥐 |           |                |       |   |
| Sure Debug Message DataLog |              |           |                |       |   |
|                            |              |           |                |       |   |
|                            |              | Data Save |                |       |   |
| Temperature                | °C           |           |                | 9     |   |
| Humidity                   | %RH          | 저장파들      | 일명 DataLog.csv |       |   |
| CO2                        | ppm          | 저장간국      | 역 10           | ž     |   |
| со                         | ppm          |           | 🗸 Auto Start   | 3     |   |
| ТVОС                       | µg/m3        |           |                |       | • |
| PM10                       | µg/m3        |           | 시장후던기          | 취소    | J |
| PM2.5                      | µg/m3        | Sound     | dBA            | 5     |   |
| PM1.0                      | µg/m3        | Motion    |                |       |   |
|                            |              |           |                |       |   |
| C LEO Reset                | LoRa STS     | 1         | Tata Data      |       |   |
|                            |              |           |                |       |   |
|                            |              |           |                |       |   |
|                            |              |           |                |       |   |

**01** When you click "Data", data save setting screen will show up.

**02** Enter a file name to store LEO data.

**03** Enter an interval to store LEO data.

**04** Click the button in order to save data save settings.

**05** Click the button in order to cancel and exit data save settings.

**06** When setup is finished, a csv file will be created in the path where sensor.exe file is located. You can check the LEO data stored in the file.

**※** Do not disconnect mini-USB cable(PC to LEO) while collecting LEO data.

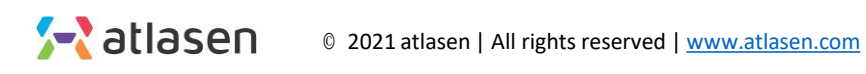

| / All Sansar               |            |             |      |  |
|----------------------------|------------|-------------|------|--|
| COM Setup                  | tion Setup |             |      |  |
| sure Debug Message DataLog |            |             |      |  |
|                            |            |             |      |  |
|                            |            |             |      |  |
| Temperature                | °C         | Temperature | ۰F   |  |
| Humidity                   | %RH        | НСНО        | ppb  |  |
| CO2                        | ppm        | NO2         | ppb  |  |
| со                         | ppm        | 03          | ppb  |  |
| TVOC                       | µg/m3      | NH3         | ppb  |  |
| PM10                       | µg/m3      | Light       | Lux  |  |
| PM2.5                      | μg/m3      | Sound       | dBA  |  |
| PM1.0                      | μg/m3      | Motion      |      |  |
|                            |            |             |      |  |
| C LEO Reset                | LoRa STS   |             | Data |  |
|                            |            |             |      |  |

- When all the setup is done, reboot LEO to apply changes.
- If you turn LEO off and on again, or click "LEO Reset" button in main screen, LEO will be initialized and restart.

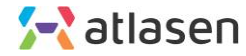

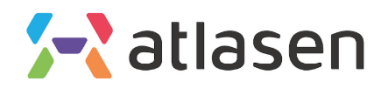

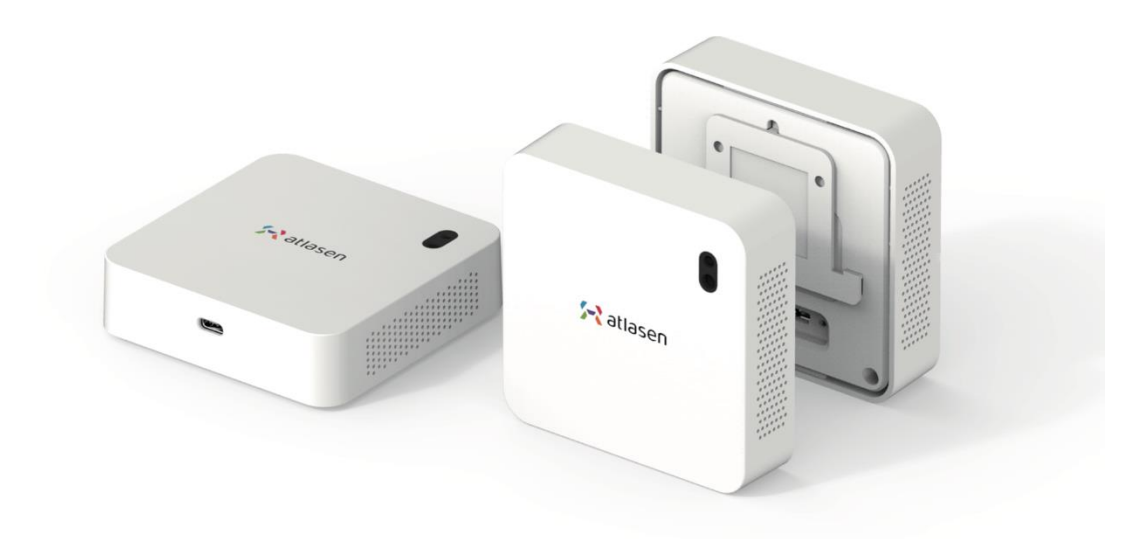

hello@atlasen.com

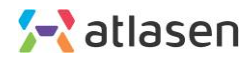